# Set up procedures for DynaMed mobile app

DynaMed

#### 1. Register for a personal account

- Use any PC on HKU campus and visit: <u>http://bit.ly/2LetFmW</u>
- Authenticate with your HKU Portal ID and PIN
- Click on Sign In

DynaMed®

- Click on **Register now**
- Fill in your personal details and
  UID@hku.hk as email address
- Click on Register

| Don't have a personal account?  |                 |
|---------------------------------|-----------------|
|                                 |                 |
|                                 |                 |
| Register for a Person           | nal Account     |
| Already have a personal account | it? Sign in now |
|                                 |                 |
| Email Address                   |                 |
| UID@hku.hk                      |                 |
| Password 👔                      | Show password   |
|                                 |                 |
| Your Information                |                 |
| First Name                      |                 |
| Register                        |                 |

- Sign In with your registered UID@hku.hk and password
- Click on Sign In

| Sign in to your Personal Account<br>Don't have a personal account? Register now |
|---------------------------------------------------------------------------------|
| Your account was successfully created. Please Sign In below.                    |
| Email Address                                                                   |
| UID@hku.hk                                                                      |
| Password                                                                        |
| Forgot Password?                                                                |
| Sign In                                                                         |

sign in

Register now

Sign in to your Personal Account

- Check on Yes to agree the Personal Data Retention and Usage policy
- Click on **Continue**

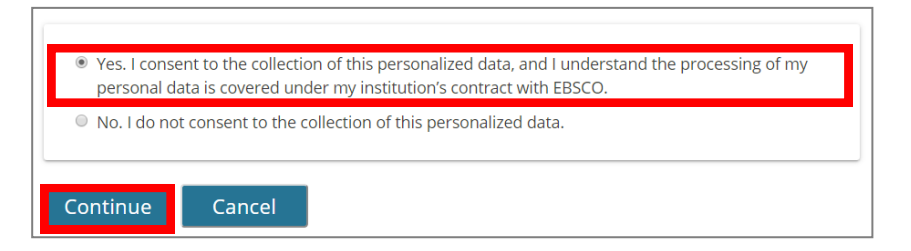

#### 2. Download and install the app

- Search for **DynaMed** on App Store or Google Play and install it
- Launch the app after installation

- Tap I Accept to agree the Terms
  of Services
- Switch from Institution Network
  to Sign In
- Tap the Sign in icon to login

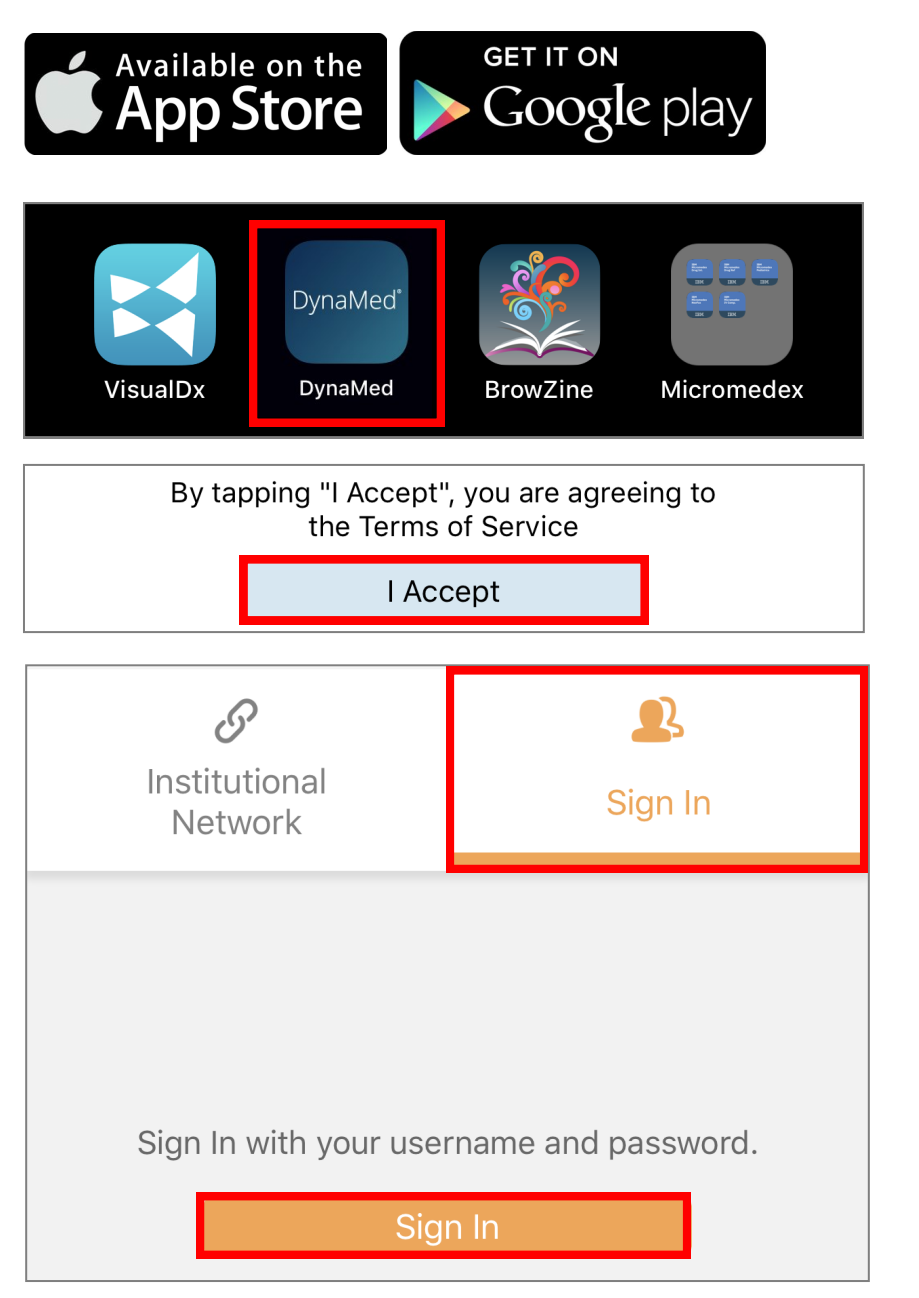

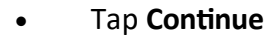

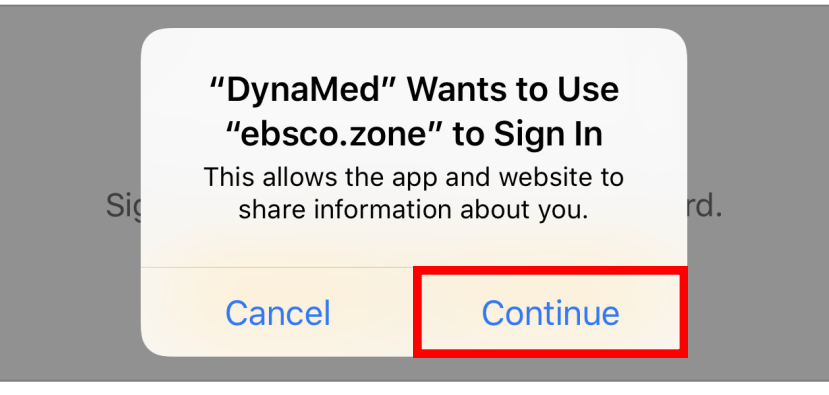

- Tap Sign In
- Input your registered
  UID@hku.hk as User Name and
  Password
- Tap the **Sign in** icon to login

## Sign in to your Personal Account Email Address UID@hku.hk Password

- Tap Continue
- Please re-authenticate once every 6 months to maintain access

**Authentication Successful!** 

Your access to DynaMed Plus will continue through

26 Feb 2020

Continue

- Select Full Install
- Tap **Continue** to use the app

### DynaMed®

#### Choose an installation option

You can change this in user settings at any time.

#### **Online Only**

#### 75.1 MB

Must have internet connection to access content.

#### **Partial Install**

#### 599.9 MB

Store text and thumbnails on your device. Full images available when connected to the internet.

#### Full Install

759 MB

Store all content on your device.

Continue